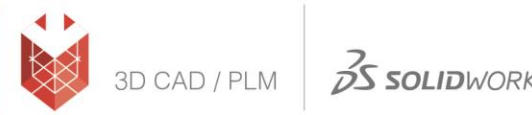

## הוראות הורדת גרסת סטודנט SOLIDWORKS 2019-2020

- <u>http://www.solidworks.com/EuropeanSDK</u> כניסה לאתר: (1
  - 2) הזנת הקוד: 9SDK2019

| Lontact Information                                |                                        |
|----------------------------------------------------|----------------------------------------|
| FIRST NAME                                         | LRST NAME                              |
|                                                    |                                        |
| EMAIL                                              | Select one of the following (optional) |
|                                                    |                                        |
| Product Information                                |                                        |
| already have a Serial Number that starts with 9020 | Version                                |
| Yes                                                | 2020-2021 🔍 2019-2020                  |
| No                                                 |                                        |
|                                                    |                                        |
| 95DK2019                                           |                                        |
|                                                    |                                        |
|                                                    | Request Down                           |

- .Request Download לאחר מילוי כל הפרטים במלואם יש ללחוץ על
  - 4) בדף הבא, נירד הכי למטה ונלחץ על Accept and Continue:

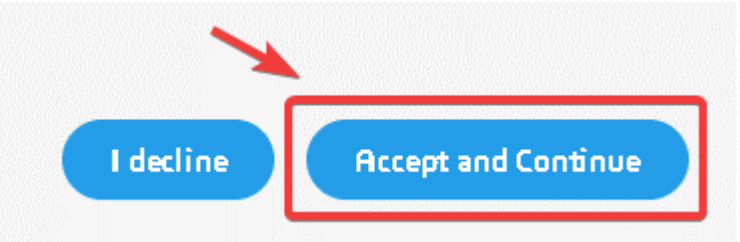

5) המספר הסידורי (הסריאלי) יוצא במסך הבא. אותו המספר גם יישלח במייל.

## **SOLIDWORKS Community Access**

For qualified educators, students, military, sponsored organizations, makers, and hobbyists.

Below is your SOLIDWORKS Serial Number(s). You will need this info during installation:

| Your SOLIDWORKS CAD Serial Number is: 9020      |
|-------------------------------------------------|
| Your SOLIDWORKS CAM Student Pro Number is: 9020 |
|                                                 |
|                                                 |

## <u>מדריך התקנה ל-SOLIDWORKS 2019-2020</u>

- 1. הפעל את קובץ Setup.exe מתוך תיקיית ההתקנה ע"י הרשאות Administrator על המחשב.
  - 2. בחר באפשרות הראשונה, Individual (on this computer) ולחץ על כפתור ה-Next:

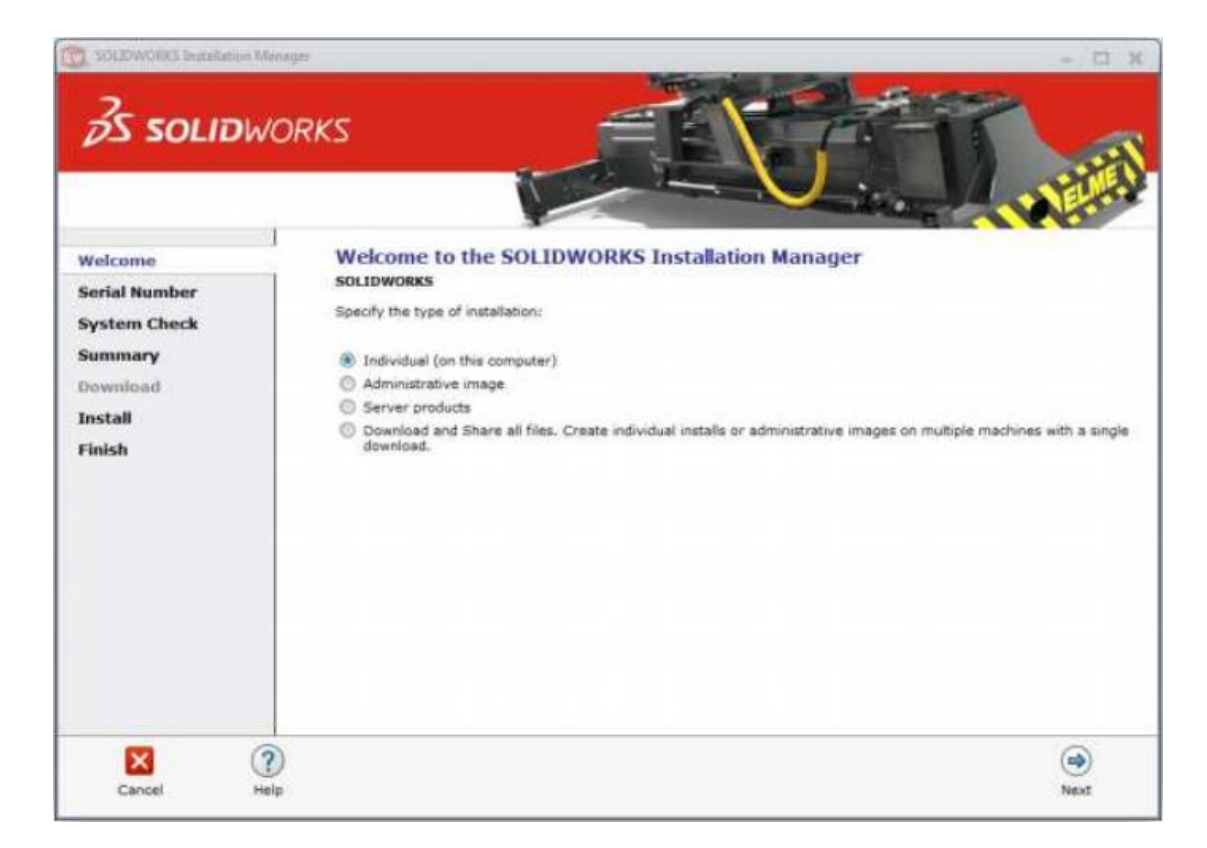

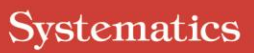

35 SOLIDWORKS

3D CAD / PLM

3. יש לסמן את המוצרים הרלוונטיים ולהכניס את המספרים הסידורים שקיבלתם במעמד הקנייה וללחוץ על Next:

| Welcome<br>Serial Number                                 | Serial Number<br>Enter your serial number information or log in to automatically populate serial numbers                                                                                                    |
|----------------------------------------------------------|----------------------------------------------------------------------------------------------------|
| System Check<br>Summary<br>Download<br>Install<br>Finish | SolidWorks  Simulation Simulation Simulatio |

4. בחלון ה-Summary שיפתח, יש לאשר את התנאים, ואז ללחוץ Download and Install:

|                       | >                                                                               |               |
|-----------------------|---------------------------------------------------------------------------------|---------------|
|                       |                                                                                 |               |
|                       |                                                                                 |               |
|                       |                                                                                 |               |
|                       |                                                                                 |               |
|                       |                                                                                 |               |
|                       |                                                                                 |               |
|                       |                                                                                 |               |
|                       |                                                                                 |               |
| www.systematics.co.il | : 03-7660101 מוקד שירות: 03-7660101<br>info@systematics.co.il דוא"ל: 03-7660120 | טלפון<br>פקס: |

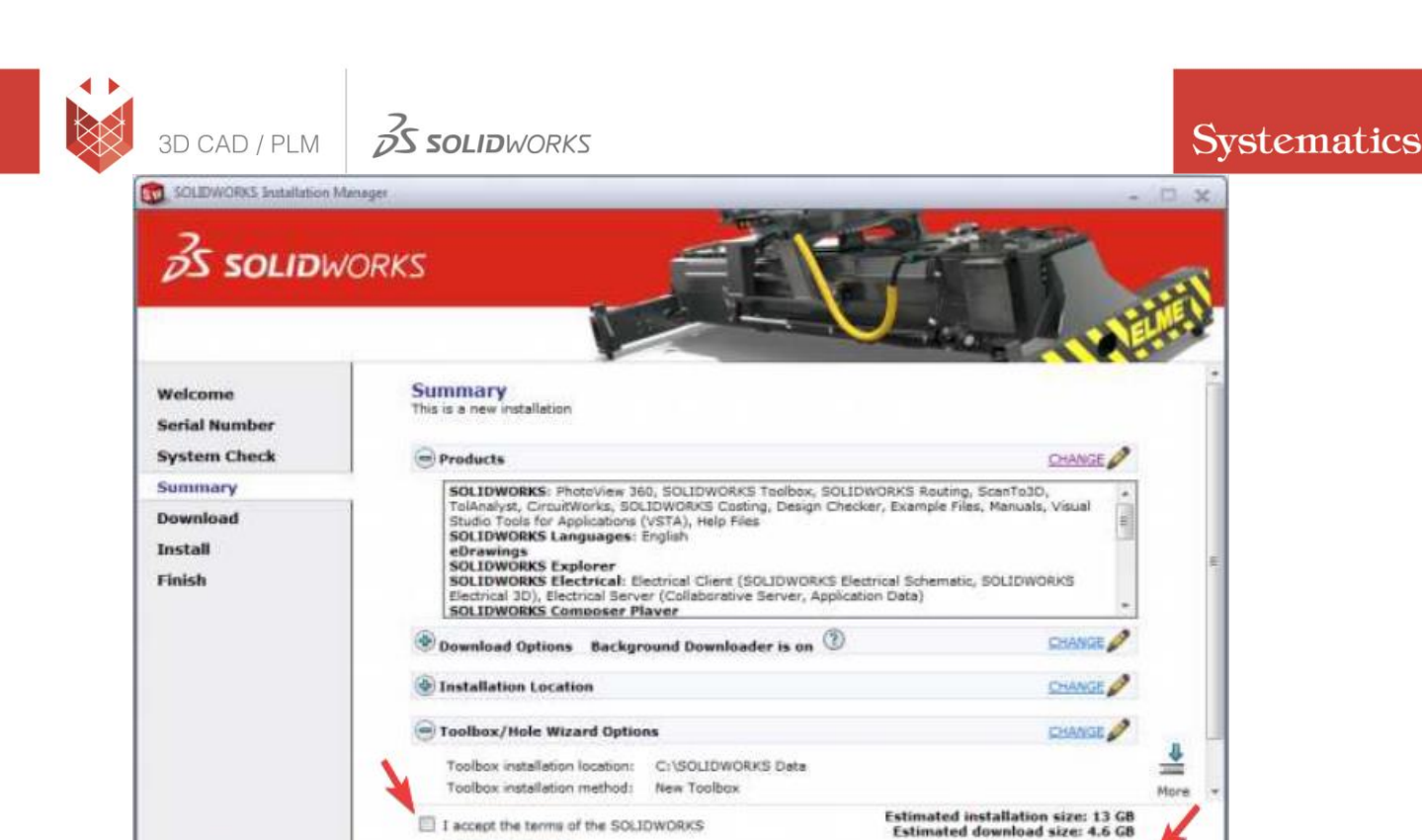

I accept the terms of the SOLIDWORKS

License Agreement

?

Help

×

Cancel

5. כעת, כל שנותר הוא לחכות שההתקנה תסתיים:

۲

Back

0

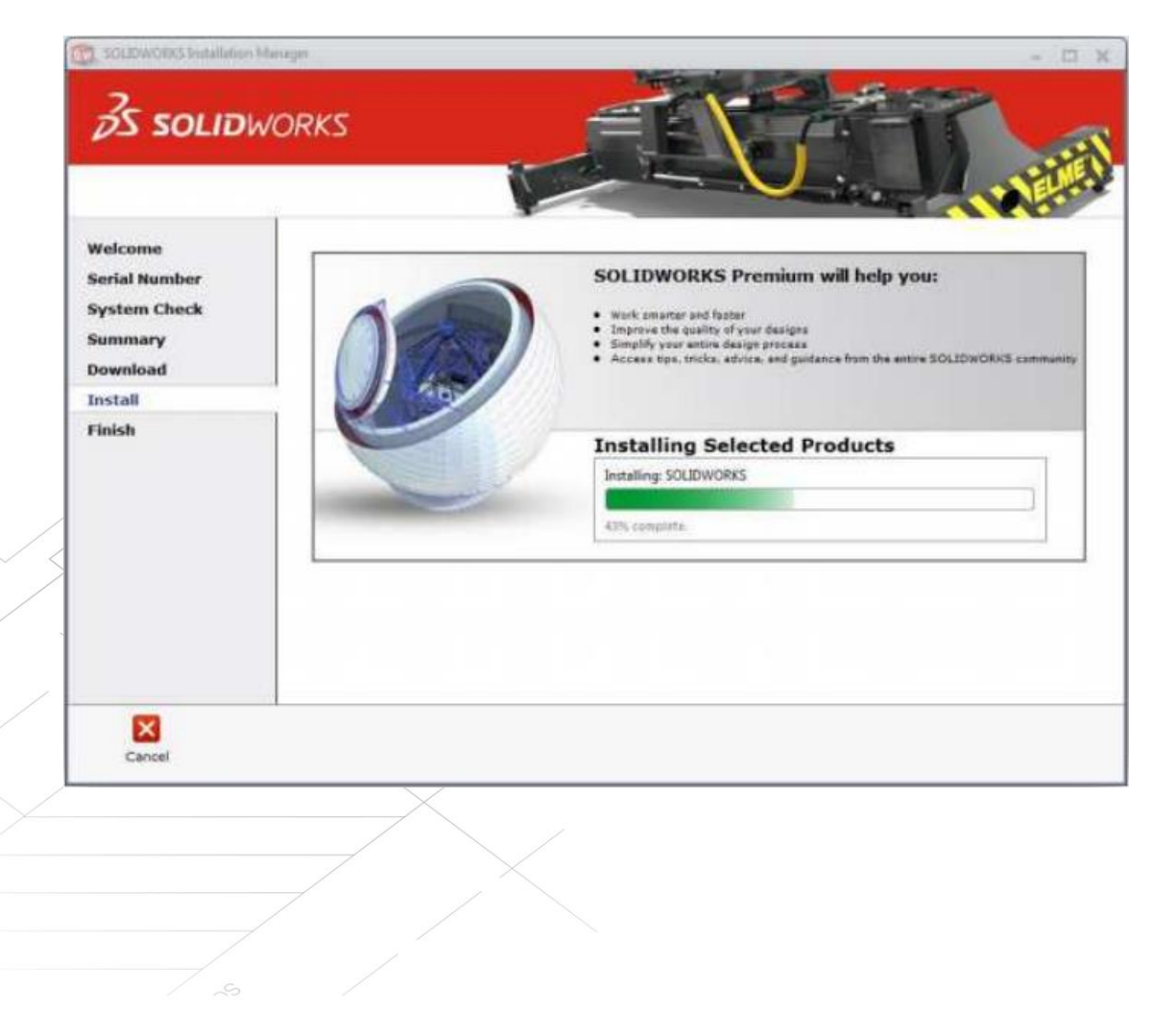